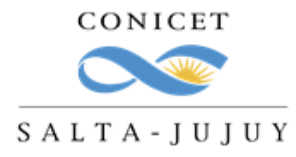

## Certificación de Actividades de Vinculación y Transferencia Tecnológica

Para obtener una certificación de las actividades de vinculación tecnológica registradas en un periodo de tiempo (por ejemplo: año 2021), realice los siguientes pasos:

1) Ingrese a su INTRANET.

2) Ingresar a SVT PERSONA o VINCULACIÓN TECNOLÓGICA PERSONA, para ello debe hacer clic en (+) TODOS e ingresar al mismo (es un módulo que todos tenemos habilitado por defecto y en caso de no encontrarlo, debe hacer clic en el engranaje de AJUSTES, el signo + para visualizarlo y luego ingresar).

| INICIO        | MIS DATOS             | CAMBIO DE CONTRASEÑA                        | IDENTIFICACIÓN               | AYUDA                                  | CERRAR    |
|---------------|-----------------------|---------------------------------------------|------------------------------|----------------------------------------|-----------|
| 06/2022 15:40 | (Argentina) - Si está | seguro que usted no fue quien accedió, camb | ie inmediatamente su contras | eña y envie un reporte a <u>Aquí</u> . | $\otimes$ |
| awareh        | ouse                  |                                             |                              |                                        | \$        |
| suario        |                       |                                             |                              |                                        |           |

Se dará cuenta de la visualización activa cuando figure como sigue:

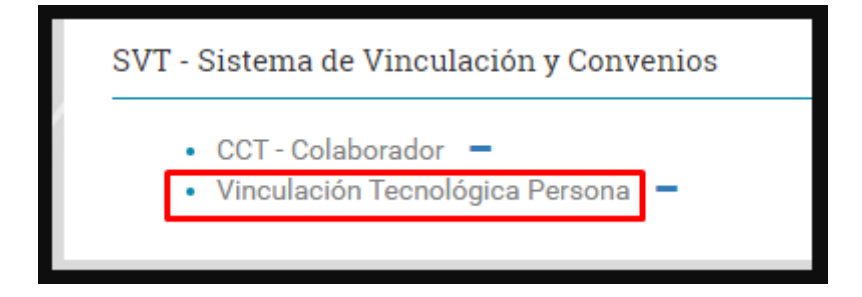

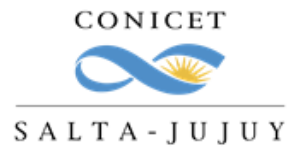

 Ir al Cuadro ADMINISTRACION y seleccionar en ENTIDAD la opción "Búsqueda Personas Vinculación":

Principal Administración Servicios Conto ADMINISTRACIÓN ENTIDAD: Búsqueda Búsqueda Personas Vinculación FIRMA ELECTRONICA: Búsqueda DOCUMENTOS: Búsqueda Registro **TIPO IMPUTACIÓN :** Valor Mano de Obra CONVENIO MARCO: Búsqueda Valores Institucionales **USUARIO:** 

4) Para el campo vigente entre fechas: colocar el periodo temporal a informar, tildar en GENERAR LISTADO:

| Apellido/CUIT:                |                       |
|-------------------------------|-----------------------|
| Vigente Entre Fechas : Hasta: |                       |
|                               | GENERAR LISTADOS      |
|                               | GENERAR CERTIFICACIÓN |
|                               |                       |
|                               | ▶ Servicios (STAN)    |

5) Para generar la Certificación de sus actividades, deberá ingresar a cada uno de los campos que se desean informar y SELECCIONAR haciendo clic en el botón correspondiente. Las opciones son:

- Servicios (STAN).
- Asesorías Individuales.
- Convenios.
- Avales.
- Propiedad Intelectual.
- Productividad.

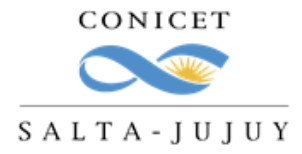

CCT SALTA- JUJUY OVT – Oficina de Vinculación Tecnológica Consejo Nacional de Investigaciones Científicas y Técnicas

- Presupuestos.
- Facturas.

6) Finalizada la selección de las opciones anteriores, deberá hacer clic en GENERAR CERTIFICACIÓN. Se generará un documento PDF.

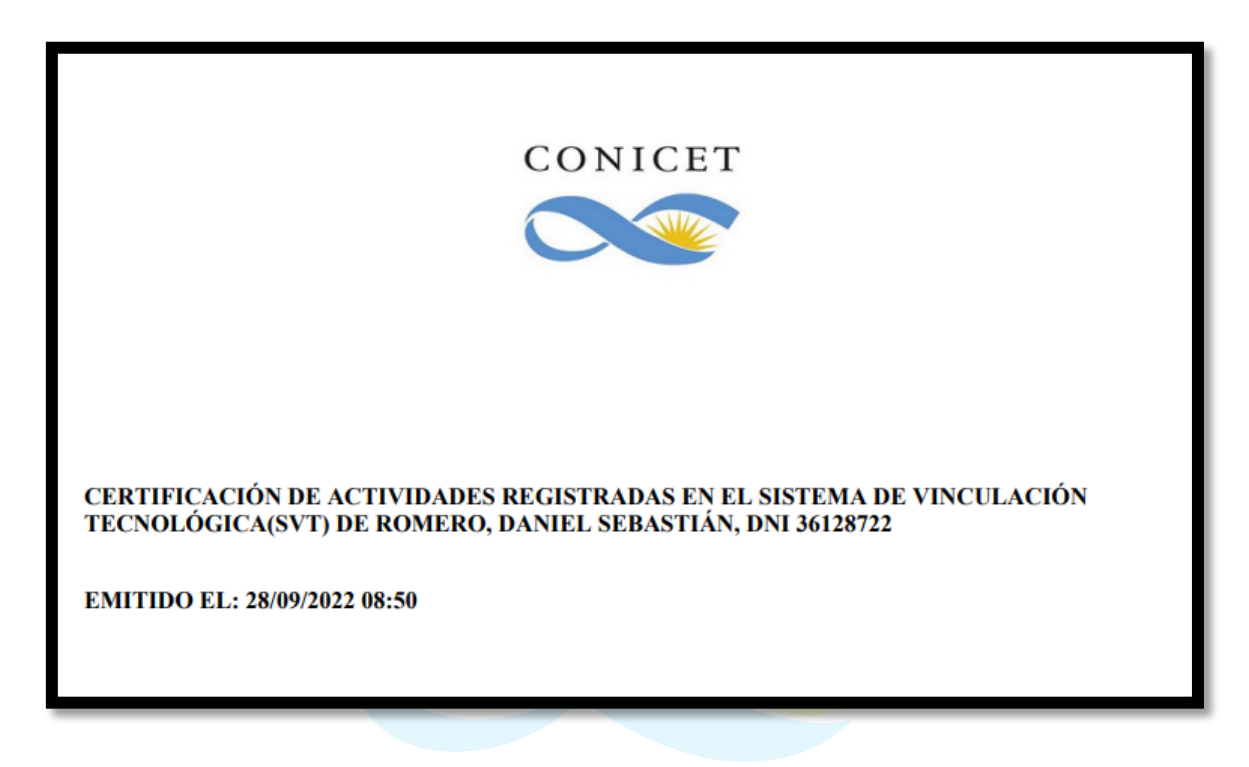

7) La Certificación puede ser firmada por el Prestador (Director/a de la UE) o autoridades del CCT Salta-Jujuy. Se recomienda que lo realice el Prestador.